# **Provisional Fire-No Objection Certificate**

| 1 | Name of Approval /<br>NoC/ License/ | Provisional Fire-No Objection Certificate                                                                                                    |
|---|-------------------------------------|----------------------------------------------------------------------------------------------------|
| 2 | Registration                        | Department of Home Fire & Emergency Services                                                                                                    |
| 2 | Applicability Criteria              | DIGP/ Director of Fire & Emergency Services                                                                                                    |
| 4 | Stage                               | Pre-Establishment                                                                                                    |
| 5 | SLA / Number of Days                | 30 Davs                                                                                                    |
| 6 | Documents Required                  | <ul> <li>The following documents shall be enclosed in the Industrial building:</li> <li>Application form dully filled in all respect</li> <li>Self declaration on plain paper and Photo ID proof (i.e. Aadhar Card, Election Card, Passport etc).</li> <li>Site plan of land issued by Enquiry Officer, City Survey Department, Daman.</li> <li>1 &amp; XIV Nakal of the land issued by Talathi (Mamlatdar Department)</li> <li>Proposed Plan (i.e Layout plan, floor wise plan, section and elevation plan with area statement)</li> <li>Project Report of the Industries</li> </ul>                                                                                                    |
| 7 | Form Submission                     | https://swp.dddgov.in/fire-and-emergency-services-dnhdd<br>or<br>https://fes.ddd.gov.in/OnlineService/Page/65                                                                                                    |
| 8 | Procedure for getting<br>license    | <ul> <li>Step-1</li> <li>The applicant shall open the above Online Single Window<br/>Portal using the address</li> <li>Online Services &gt;&gt; Click on &gt;&gt; Provisional NOC</li> <li>After fill the details than (Click Here to verify) e-mail sent<br/>to register e-mail.</li> <li>After receiving e-mail to start the application form, after<br/>filled application form than (Click on Confirm &amp; Submit)<br/>to upload documents as per check list</li> <li>Step - 2<br/>The following documents (Scanned Copies in .pdf format) are<br/>required to be uploaded.</li> <li>Application form dully filled in all respect</li> <li>Self declaration on plain paper and Photo ID proof (i.e.<br/>Aadhar Card, Election Card, Passport etc).</li> <li>Site plan of land issued by Enquiry Officer, City Survey<br/>Department, Daman.</li> <li>1 &amp; XIV Nakal of the land issued by Talathi (Mamlatdar<br/>Department)</li> <li>Proposed Plan (i.e Layout plan, floor wise plan, section<br/>and elevation plan with area statement)</li> <li>Project Report of the Industries</li> </ul> |

|    |                                                           | <b>Step - 3</b><br>After upload all documents, submit the application in online single window system                                                                                                    |
|----|-----------------------------------------------------------|----------------------------------------------------------------------------------------------------|
|    |                                                           | <b>Step – 4</b><br>Once the application is submitted it appears in the Dashboard<br>of the Dealing Hand and application forwarded to Assistant<br>Director.                                                                                                    |
|    |                                                           | <b>Step - 5</b><br>Assistant Director forwarded to Station Fire Officer for<br>Examine/ Scrutiny of the building plan and other relevant<br>documents of the proposed building.                                                                                                   |
|    |                                                           | <u>Step – 6</u><br>The Station Fire Officers put the file for approval of Director<br>through Assistant Director for approval                                                                                                    |
|    |                                                           | <b>Step – 7</b><br>After obtain approval from Director of Fire & Emergency<br>Services, DNH and Daman & Diu, Daman, the applicant shall<br>have to pay fee for fire NOC as per 10/- per sq.m. built up area<br>of the occupancy as per Notification dated 09-05-2016.             |
|    |                                                           | <u>Step – 7</u>                                                                                                    |
| 9  | Fee & Mode of Payment                                     | Rs.10/- per sq. meter on total Built up area (Including<br>Basement).<br>Visit PFMS Challal Creation >> The Chief of Police (H.O. of Fire<br>& Emergency Deptt.) Nani Daman [209703] >> Fire Protection<br>& Control (0070601090000) >> Pay and Accounts Office<br>Daman [008998] |
| 10 | Clearance Issued                                          | After receipt of the challan, Provisional Fire NOC will issue with fire safety measures /recommendation to directly to applicant.                                                                                                    |
| 11 | Validity of NOC                                           | 03 Years                                                                                                    |
| 12 | Does the applicant<br>need to visit office<br>personally? | No                                                                                                    |

## i). SUBMISSION OF APPLICATION:

# Go through website i.e.

https://swp.dddgov.in/fire-and-emergency-services-dnhdd

|                                                      | naco sacosto ( ascosta ) Al- Jan                                                                                                    | inter the                                                                                                    |                                                                           |                                                    |                                                                                                    |                                                                                                    |                                                                                                    |  |  |
|------------------------------------------------------|----------------------------------------------------------------------------------------------------|----------------------------------------------------------------------------------------------------|---------------------------------------------------------------------------|----------------------------------------------------|----------------------------------------------------------------------------------------------------|----------------------------------------------------------------------------------------------------|----------------------------------------------------------------------------------------------------|--|--|
|                                                      | Department of Industri<br>Single Window Portal for Indus<br>U.T. Administration of Dadra and                                                                              | ies<br>strial Clearances<br>I Nagar Haveli & Daman and Diu                                                                                                    |                                                                           |                                                    |                                                                                                    |                                                                                                    |                                                                                                    |  |  |
| Но                                                   | ome About Us About DNH &                                                                                                    | DD Why Invest in DNH & DD Depar                                                                                                    | ments - Single                                                            | Window ~                                           | Help - Dashboard                                                                                                    | Login / Registrat                                                                                                    |                                                                                                    |  |  |
| ක Hon                                                | ome • Departments • Fire & Emerg                                                                                                    | gency Services                                                                                                    |                                                                           | 1                                                  |                                                                                                    |                                                                                                    |                                                                                                    |  |  |
| De                                                   | epartment of                                                                                                    | Fire & Emerge                                                                                                    | ncy Ser                                                                   | vices                                              | 5                                                                                                    | e a caradia e Timo di                                                                                                    |                                                                                                    |  |  |
| On th<br>Auth-<br>are t                              | the basis of recommendation ma<br>hority for necessary Clearances/M<br>to be provided to the citizens, Cor                                                                | de by the DIPP, Government of India an<br>IOCs/Permissions/Renewals, Single Wi<br>mpetent Authority and deemed approv                                                                                                    | d Information pro<br>ndow Agency hen<br>al authority as pe                | wided by the<br>eby notifies the<br>schedule gi    | concern departments<br>he following Services, to<br>iven below:                                                                                | regarding Time lir<br>he time frames wi                                                                                                    | es and Competent<br>thin which these                                                                              |  |  |
|                                                      |                                                                                                    |                                                                                                    |                                                                           |                                                    |                                                                                                    |                                                                                                    |                                                                                                    |  |  |
| Sr. f                                                | No. Name of Service                                                                                                    | Apply Link Department Name                                                                                                    | Timeline<br>(Working<br>Days)                                             | Fees /<br>Procedure /<br>Checklist                 | Designation of the<br>Authority Responsible<br>to Deliver the Services                                                                         | 1st Appellate<br>Authority for<br>Grievance<br>Redressal                                                                                                    | 2nd Appellate<br>Authority for<br>Grievance<br>Redressal                                                          |  |  |
| Sc 1                                                 | No. Name of Service                                                                                                    | Apply Link Department Name Click Here Fire & Emergency Services                                                                                                    | Timeline<br>(Working<br>Days)<br>30 Days                                  | Fees /<br>Procedure /<br>Checklist                 | Designation of the<br>Authority Responsible<br>to Deliver the Services                                                                         | 1st Appellate<br>Authority for<br>Grievance<br>Redressal<br>Assistant<br>Divisional Fire<br>Officer                                                               | 2nd Appellate<br>Authority for<br>Grievance<br>Redressal<br>Director (F&ES)                                       |  |  |
| 2                                                    | No.         Name of Service           1         Provisional Fire NOC           2         Final Fire NOC                                                                   | Apply Link Department Name Click Here Fire & Emergency Services Click Here Fire & Emergency Services                                                                                                    | Timeline<br>(Working<br>Days)<br>30 Days<br>30 Days                       | Fees /<br>Procedure /<br>Checklist<br>View         | Designation of the<br>Authority Responsible<br>to Deliver the Services<br>Station Fire Officer<br>Station Fire Officer                         | 1st Appellate<br>Authority for<br>Grievance<br>Redressal<br>Assistant<br>Divisional Fire<br>Officer<br>Assistant<br>Divisional Fire<br>Officer                    | 2nd Appellate<br>Authority for<br>Grievance<br>Redressal<br>Director (F&ES)                                       |  |  |
| 2<br>3                                               | No.         Name of Service           1         Provisional Fire NOC           2         Final Fire NOC           3         Renewal Fire NOC                              | Apply Link         Department Name           Click Here         Fire & Emergency<br>Services           Click Here         Fire & Emergency<br>Services           Click Here         Fire & Emergency<br>Services           Click Here         Fire & Emergency<br>Services | Timeline<br>(Working<br>Days)<br>30 Days<br>30 Days<br>30 Days            | Fees /<br>Procedure /<br>Checklist<br>View         | Designation of the<br>Authority Responsible<br>to Deliver the Services<br>Station Fire Officer<br>Station Fire Officer                         | 1st Appellate<br>Authority for<br>Orievance<br>Redressal<br>Assistant<br>Divisional Fire<br>Officer<br>Assistant<br>Divisional Fire<br>Divisional Fire<br>Officer | 2nd Appellate<br>Authority for<br>Grievance<br>Redressal<br>Director (F&ES)<br>Director (F&ES)                    |  |  |
| 2 c 1<br>3<br>2 2<br>2 2<br>2 2<br>2 2<br>2 2<br>2 2 | No.         Name of Service           1         Provisional Fire NOC           2         Final Fire NOC           3         Renewal Fire NOC           c: No.         No. | Apply Link Department Name Click Here Pire & Emergency Services Click Here Pire & Emergency Services Click Here Pire & Emergency Services Reforms Related to Ease of Doing                                                                                                 | Timeline<br>(Working<br>Days)<br>30 Days<br>30 Days<br>30 Days<br>30 Days | Fees /<br>Procedure /<br>Checklist<br>View<br>View | Designation of the<br>Authority Responsible<br>to Deliver the Services<br>Station Fire Officer<br>Station Fire Officer<br>Station Fire Officer | 1st Appellate<br>Authority for<br>Grievance<br>Redressal<br>Assistant<br>Divisional Fire<br>Officer<br>Assistant<br>Divisional Fire<br>Officer                    | 2nd Appellate<br>Authority for<br>Grievance<br>Redressal<br>Director (F&ES)<br>Director (F&ES)<br>Director (F&ES) |  |  |

# Click on > Online Services:

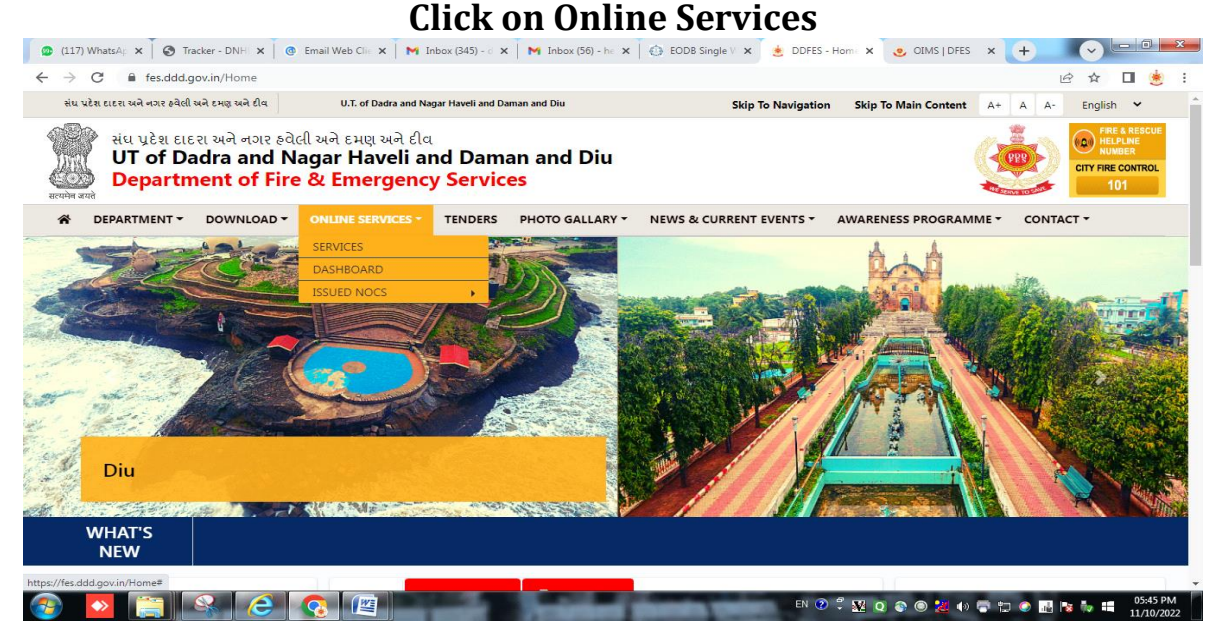

• Click on > Services:

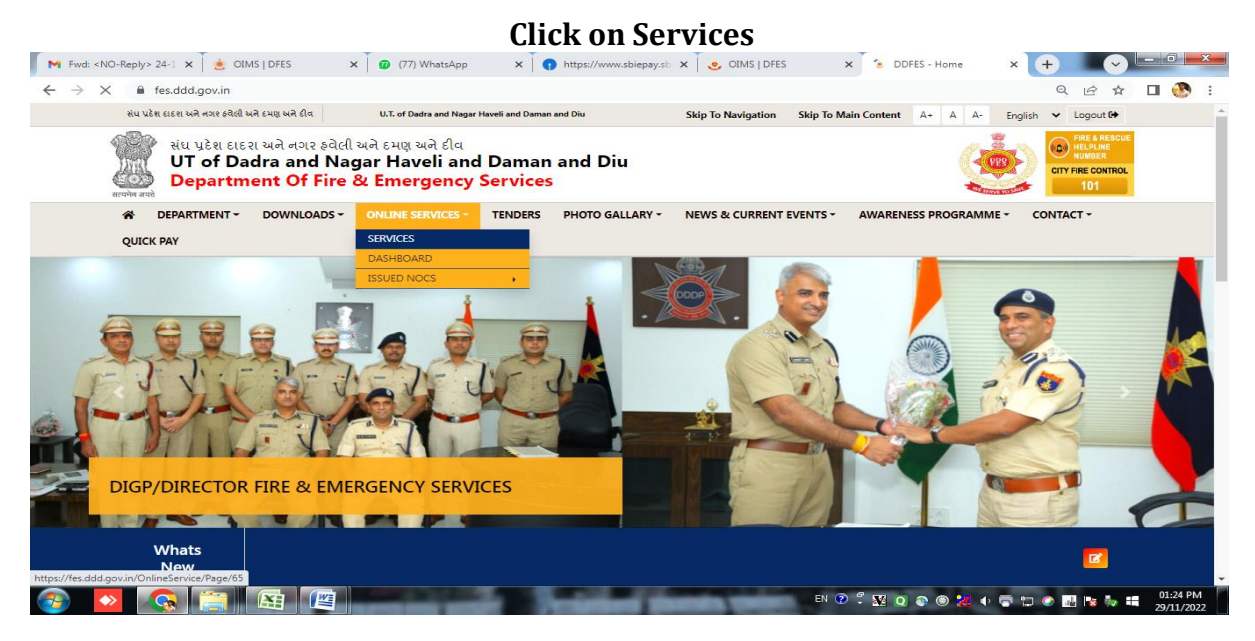

• Click on > Provisional Fire NOC :

| -Reply> 24-1  | 🗙 🛛 😸 OIMS   DFES       | × 0 (7          | 7) WhatsApp                      | × https://www.            | sbiepay.sb 🗙 🕴 🥶 OIMS   DF | es 🗙 🙁                                                                       | DDFES - Services                                         | × + •                                                    |     |
|---------------|-------------------------|-----------------|----------------------------------|---------------------------|----------------------------|------------------------------------------------------------------------------|----------------------------------------------------------|----------------------------------------------------------|-----|
| <br>CUICK PAN | PARTMENT - DOWI         | NLOADS - ONLINE | SERVICES - TEM                   | NDERS PHOTO GAI           | LLARY - NEWS & CURREN      | T EVENTS - AWAR                                                              | ENESS PROGRAMME +                                        | CONTACT -                                                |     |
| G SI          | ERVICES                 |                 |                                  |                           |                            |                                                                              | HOME / ONLIN                                             | NE SERVICES / SERVI                                      | CES |
| SERVIC        | ES                      |                 |                                  |                           |                            |                                                                              |                                                          |                                                          | -   |
| Sr.No.        | Name Of Services        | Apply Link      | Department<br>Name               | Timeline(Working<br>Days) | Fees/Procedure/Checklist   | Designation of the<br>Authority<br>Responsible to<br>Deliver the<br>Services | 1st Appellate<br>Authority for<br>Grievance<br>Redressal | 2nd Appellate<br>Authority for<br>Grievance<br>Redressal |     |
| 1             | Provisional Fire<br>NOC | Click Here      | Fire &<br>Emergency<br>Services  | 30 Days                   | View                       | Station Fire Officer                                                         | Assistant Divisional<br>Fire Officer                     | Director(F&ES)                                           |     |
| 2             | Final Fire NOC          | Click Here      | Fire &<br>Emergency<br>Services  | 30 Days                   | View                       | Station Fire Officer                                                         | Assistant Divisional<br>Fire Officer                     | Director(F&ES)                                           |     |
| з             | Renewal Fire NOC        | Click Here      | Fire &<br>Entergency<br>Services | 30 Days                   | View                       | Station Fire Officer                                                         | Assistant Divisional<br>Fire Officer                     | Director(F&ES)                                           |     |
|               |                         |                 |                                  |                           |                            |                                                                              |                                                          |                                                          |     |

## • Fill APPLICATION VERIFICATION FORM:

#### After filling above details and click on (Click Here to Verify) And Check e-Mail to Start Application form Fill Primary Application verification form

|                        | rification? I TPE=Provisional                                                                                                    | 익 ৫ ☆ ☜ 🛛 🐯 :                   |
|------------------------|----------------------------------------------------------------------------------------------------|---------------------------------|
|                        | U. T. Administration of Datas & Nagar Hevell and Saman & Diu.<br>Department of the concentration of the concentration | ्स्वतव्य<br>एक करन स्वारण सी ओर |
| Applicant Verification |                                                                                                    |                                 |
|                        | District                                                                                                    |                                 |
|                        | SELECT DISTRICT V                                                                                                    |                                 |
|                        | SELECT DISTRICT<br>DAMAN<br>DIU<br>DNH                                                                                                    |                                 |
|                        | Provisional For                                                                                                    |                                 |
|                        | Select Provisional NOC For                                                                                                    |                                 |
|                        | Applicant's Surname *                                                                                                    |                                 |
|                        | ENTER SURNAME                                                                                                    |                                 |
|                        | Applicant's Firstname •                                                                                                    |                                 |
|                        | ENTER FIRST NAME                                                                                                    |                                 |
|                        | Applicant's Middlename                                                                                                    |                                 |
|                        | ENTER MIDDLE NAME                                                                                                    |                                 |
|                        | Email Id *                                                                                                    |                                 |
|                        | ENTER EMAIL ID                                                                                                    |                                 |
|                        |                                                                                                    |                                 |
|                        | Click Here to Verify                                                                                                    |                                 |
|                        |                                                                                                    |                                 |
|                        |                                                                                                    | 04:24 PM                        |

• Login e-Mail Open check mail receive for Online Application form:

| CEMS | i DFES 🗙 Min                   | or (179) - daman.fes@gmail.c 🗙 M Inbox (622) - hevilbhandari@gm 🗴                               | EODB Reforms Tracker - DNHDD × +                           |                         | i na   |
|------|--------------------------------|-------------------------------------------------------------------------------------------------|------------------------------------------------------------|-------------------------|--------|
| ÷    | C @ mail.google.com/mail/u/    | ?pli=l#inbox                                                                                    |                                                            | \$ <b>\$</b>            | ۲      |
| Apps | SSS Application Ma 🥶 Online    | OC DFES 😵 Central Plan Schem 😸 CCMS - Law Depart 😵                                              | Case Status : Search 🔗 EODB Reforms Trac 🧧 NOC upl         | oad 🛛 » 📙 Other b       | sookma |
| = 1  | M Gmail Q                      | Search mail                                                                                     | •                                                          | 0 🕸 🏢                   | J      |
| +    | □• c :                         |                                                                                                 |                                                            | 1-100 of 1,842 <        | I      |
| 622  | Primary                        | Social 26 new Promotions Facebook, ANILPATEL (via Twit Promotions Facebook, ANILPATEL (via Twit | 25 new<br>le Bank Reward                                   |                         |        |
| *    | DDFES : NOC App                | a. <no-reply> Applicant Verification - Application ID: N</no-reply>                             | OC/R202021/00060 - Administration of Daman & Diu(U         | F), Department 10:59 AM |        |
| 0    | 🔲 🏫 🗇 Flipkart                 | Fishing (2) for Great Discounts? - You have 24 Hours t                                          | o Catch Them! Gift Voucher Best Deals Flipkart.com Qu      | ality Products 6:30 AM  |        |
|      |                                | How to safely withdraw cash at ATM? - This is a syste                                           | em generated mail so please do not reply to this mail. To  | unsubscribe pl Dec 23   | •      |
| >    | 🗋 🕁 🗇 Dream11                  | Super Smash = Super Cash! 🌢 - New Zealand's Prem                                                | er T20 competition The Dream11 Super Smash returns         | on December 2 Dec 23    |        |
|      | 🔲 🕁 🦻 me                       | Vraj packaging reply letter Regard's Hevil Bhandari                                             |                                                            | Dec 23                  | į.     |
|      |                                | W Vraj Packaging                                                                                |                                                            |                         |        |
| 0    | D Paisabazaar Supp             | t Your Dec'20 Credit Score moved by 10 points. Know y                                           | why? - Hevilkumar, Your Dec'20 Credit Score from cibil h   | as increased by Dec 23  |        |
| -    | 🗋 🕸 🗩 Paytm                    | Paytm- Your Train Ticket : SURAT(ST) - VAPI(VAPI)                                               | CC - TRAINS HI Vikram Damania, Your IRCTC e-ticket be      | tween Surat (S Dec 20   |        |
| 8    |                                | invoice.pdf                                                                                     |                                                            |                         |        |
| 0    | D 🔶 🔿 Groww Digest             | Hevil Bhandari, your Weekly Groww Digest: leverage &                                            | debt, FAANG stocks performance, & more - Stay on top       | of your invest Dec 20   |        |
| Con  | versation marked as unread. Ur | <ul> <li>X</li> <li>You Champion! You're a winner in AUS vs IND - 10 cm</li> </ul>              | and a second deliveral Marchae and 1995 A second la second | India Tanà 17/1 Dec 40  |        |

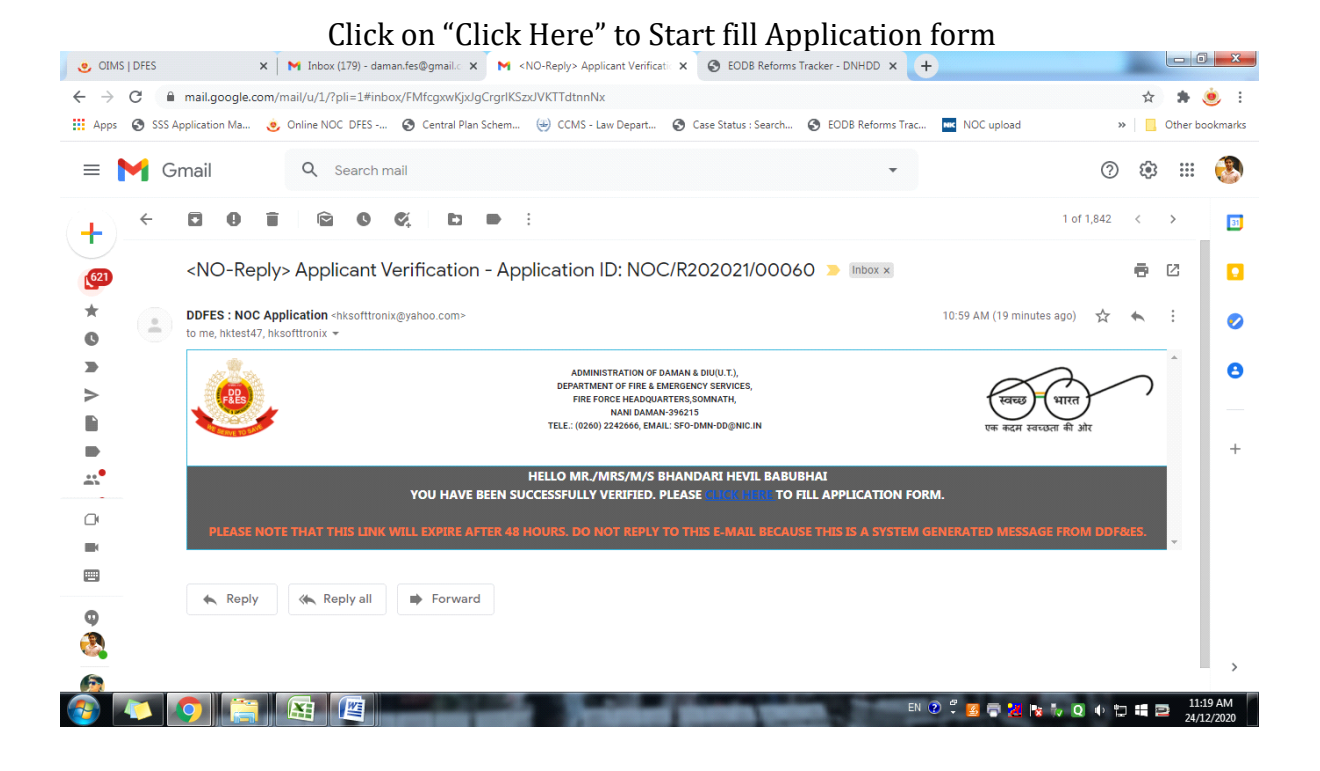

## • Filling the application form:

#### Filling all details is mentioned in application form.

| 🥴 OIMS   DFES                                       | 🗙   M. Inbox (179) - daman.fes@gmail: 🗙   M. <no-reply> Applicant Verifica: 🗙 🍥 OIMS   DFES 🛛 🖈 🚱 EODB Reforms Tracker - DNHD: 🗙 +</no-reply>                                                                                                    |
|-----------------------------------------------------|----------------------------------------------------------------------------------------------------|
| $\leftarrow \rightarrow   \mathbf{C} $ A Not secure | ddfes.hksofttronix.com:2//NOCApplicationForm?NOC=NOC/R202021/00060#DoNotModifyThisURL                                                                                                    |
| Apps 🚷 SSS Application Ma                           | 🤨 Online NOC DFES 🥝 Central Plan Schem 😔 CCMS - Law Depart 🥝 Case Status : Search 🔇 EODB Reforms Trac 🔤 NOC upload 🛛 👋 📙 Other bookmarks                                                                                                    |
| ۷                                                   |                                                                                                    |
| Application Form                                    |                                                                                                    |
| PERSONAL DETAIL                                     | Declaration :                                                                                                    |
| BUILDING & OWNER<br>DETAIL                          | <ol> <li>I Have Read And Agreed To The Notice/ Conditions Above And Make Following Declaration/ Undertaking.</li> <li>This Declaration Of Undertaking Is Executed By Shri Resident At As -1 Of M/s In Favour Of The Department Of Fire &amp; Emergency Services.</li> </ol>                                                                                                    |
| DESIGNATION &<br>OCCUPANCY                          | Daman For Renewal Of Final N.O.C Of My/ Our Building. 3. I/we Say That I/we Are Of The Under Name & Style Of Having ground floor + Upper Floors With Total Height Of Meters From The General Ground I we have the Total Area of the Under Name & Style Of Having ground floor + Upper Floors With Total Height Of Meters From The General Ground I we have the total Area of the Under Name & Style Of Having ground floor + Upper Floors With Total Height Of Meters From The General Ground I we have the total Area of the Under Name & Style Of Having ground floor + Upper Floors With Total Height Of Meters From The General Ground I we have the total Area of the Under Name & Style Of Having ground floor + Upper Floors With Total Height Of Meters From The General Ground I we have the total Area of the Upper Floors With Total Height Of Meters From The General Ground I we have the total Area of the Upper Floors I we have the total Height Of Meters From The General Ground I we have the total Area of the Upper Floors I we have the total Area of the Upper Floors I we have the total Height Of Meters I we have the total Area of the Upper Floors I we have the total Height Of Meters I we have the total Height Of Having I we have the I we have the I we have the total Height Of Meters I we have the total Height Of Having I we have the total Height Of Meters I we have the total Height Of Having I we have the total Height Of Meters I we have the total Height Of Having I we have the total Height Of Having I we have the total Height Of Ha |
| BUILDING & FLOORS                                   | 4. Live Have Applied For Renewal Of Final No Objection Certificate Of Building Building Under Name & Style Of On Land Bearing Survey/plot No.                                                                                                    |
| TOTAL AREA DETAIL                                   | Situated AL, , DAMAN, The Detailed OF Pain OF the binding AS shown below which is Approved As Per Development Control Rules – 2007<br>Municipality Building Model Bye-laws And Zoning Regulation By The Competent Authority.                                                                                                    |
| BUILDING ABUTS &<br>WATER SOURCES<br>DETAIL         | 5. If we say that is subplated by the time bepariment, if we have complete an the containers Regarding the safety measures?<br>Recommendations As Mentioned In " Final No-objection Certificate/ Report" Of The Building Under Name & Style Of On Land Bearing<br>Survey/plot No. Situated At ., DAMAN . 6 Ludortake To Maintain The Entire Arrangement of Fire Fielding Sustem And Equipments/accessories Installed At Building On Land Bearing                                                                                                    |
| OTHER DETAILS                                       | Survey No. Situated At , , ,DAMAN , In Good Working Condition So As To Ensure Their Perfect Serviceability At All Times By Regularly Servicing<br>And Replacing The Obsolete Equipments Failing Which The Same Should Be Cancelled.                                                                                                    |
| ATTACHMENT DETAIL                                   | 7. I/ We Undertake To Obtain Annually Renewal Certificate For Satisfactory Maintenance Of The Fire Fighting Arrangement Made In The Said/<br>Proposed Building And Failing Which The Same Should Be Cancelled And I/ We Shall Liable For Punitive/ Penal Action As Per Notification                                                                                                    |
| DECLARATION & C                                     | No.DFS/DD/F.PNotification/2004-05/627 Dated 12-01-2005 Issued Under Sub-section (2) Of Section 13 Of The Goa, Daman And Diu Fire Force<br>Act, 1986.<br>8. I/ We State That No Inflammable Materials Or Hazards Chemicals Or Explosive Substance/ Materials Will Be Stored In The Premises Without The                                                                                                    |
| 🚱 🔼 📀 🚞                                             | EN 🕐 🛱 🔂 🔁 况 🔯 👘 以 🕸 🗇 🛄 🔛 24/12/2020                                                                                                    |

#### Click on Confirm & Submit for Upload Documents/Papers as per check list Upload Photos and Signature of JPEG file

- 8. I/ We State That No Inflammable Materials Or Hazards Chemicals Or Explosive Substance/ Materials Will Be Stored In The Premises Without The Approval Of Competent Authority And In The Event Of Any Violation, I/ We (Owner/ Occupant) Of The Said Premises Will Be Liable To Be Dealt With Penal Action.
- 9. That I Have Also Submitted The Residential And Photo Identity Proof Duly Attested
- 10. That This Declaration Is Required To Be Produced In The Office Of The Fire & Emergency Services, Daman For The Purpose Of Undertake To Comply All Conditions As Mentioned In Annual Renewal Of Final No Objection Certificate Failing Which The Same Should Be Cancelled.
- 11. I/ We Say That This Undertaking Will Be Binding On Me/ Us, Our Heirs, And Administrators And To Our Assignees.
- 12. Whatever Stated Above Is True To The Best Of My Knowledge And Belief And I Also Know That Making False Declaration Is An Offence.

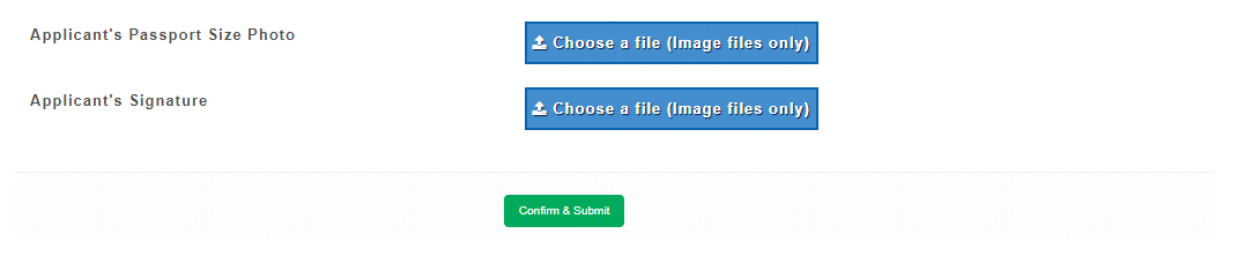

• Upload all Documents as per check list:

| Fire Department          | =                                                                                 | 🗘 🔺 🠥 Hevilkumar B. Bhandari |
|--------------------------|-----------------------------------------------------------------------------------|------------------------------|
| (d) Hevilkumar B. Bhanda | Please Attach Following Documents To Submit Application                           |                              |
| MAIN NAVIGATION          | Id Proof                                                                          |                              |
| B DASHBOARD              | Adhar Card                                                                        | ۷                            |
| APPLICATION 6 <          |                                                                                   | A                            |
| 🛱 CHARGE 🛛 🔇             |                                                                                   |                              |
| REPORT <                 | 1880 PA 1                                                                         |                              |
|                          |                                                                                   | Remove                       |
|                          | Photographs Of All Fire Fighting System Along With Marginal Open Spaces / Setback |                              |
|                          |                                                                                   | <u>^</u>                     |
|                          |                                                                                   |                              |

#### **Upload Documents/Papers as per check list**

Click on "Submit" after upload all documents and mail also send to registered e-Mail for Tracking of Application.

#### <mark>iii). TRACK STATUS OF APPLICATION</mark>:

• **AFTER SUBMIT APPLICATION TO THE FIRE DEPARTMENT :** The applicant shall be track the application as per received e-mail.

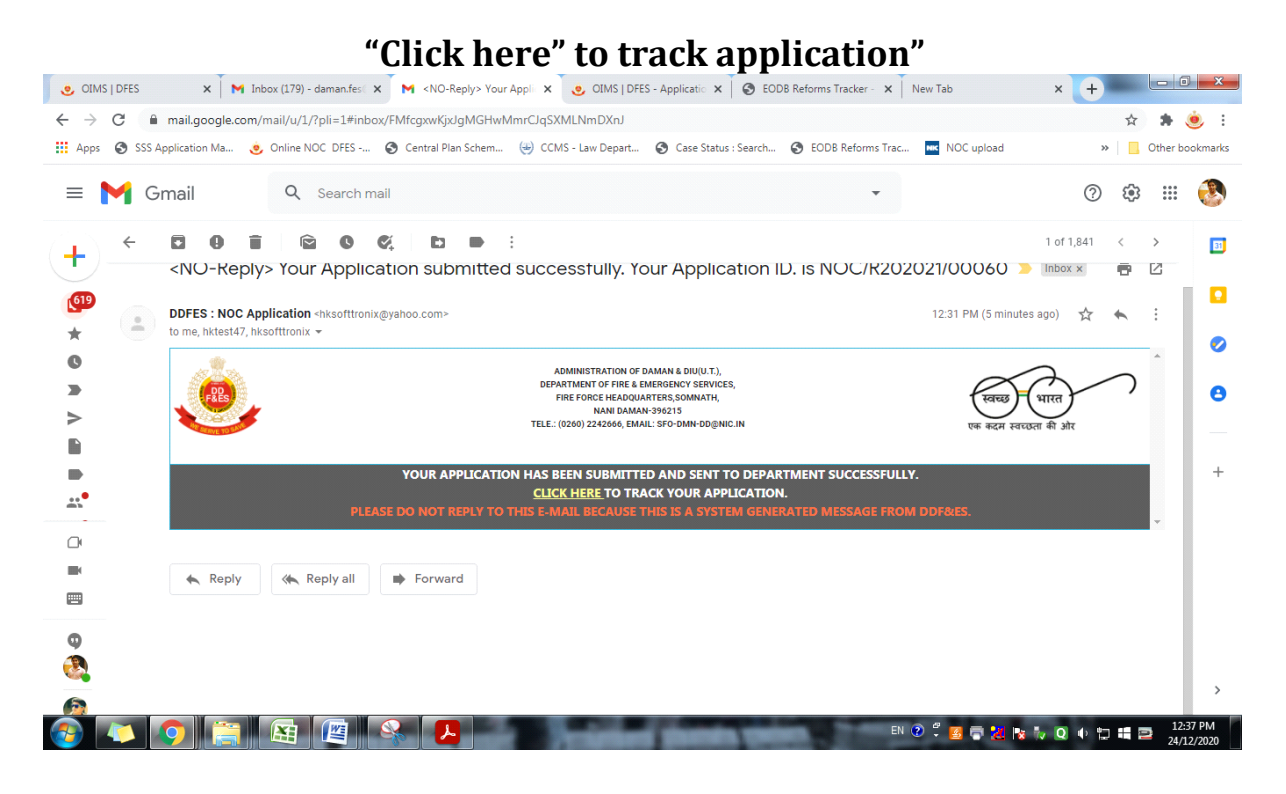

## • TRACK APPLICATION:

#### View the file status

| . OIM                    | S   DFES - Application Tracke | × +                        | R - Hill State Trackage - R   | A                                                                                                    | Contractions States   | R Handlin        |                                       |
|--------------------------|-------------------------------|----------------------------|-------------------------------|----------------------------------------------------------------------------------------------------|-----------------------|------------------|---------------------------------------|
| $\leftarrow \rightarrow$ | C A Not secure                | ddfes.hksofttronix.com:2/1 | racking/?NOC=NOC/R202021/00   | 0060#DoNotModifyThisURL                                                                                                    |                       |                  | 🖈 🛸 🧶 E                               |
| Apps                     | SSS Application Ma            | 🤨 Online NOC DFES          | 🛇 Central Plan Schem 😔 CCM    | S - Law Depart 🔇 Case Status : Sea                                                                                                    | arch 🔇 EODB Reforms T | rac NOC upload   | » Other bookmarks                     |
| PRES                     | <b>)</b>                      |                            | U.T. Admini<br>Dr<br>Tele.    | stration of Dadra & Nagar Haveli and Daman & Diu<br>epartment of Fire & Emergency Services,<br>Fire Force Headquarters, Somnath,<br>Nani Daman-395213.<br>(0260) 2242666, Email: sfo-dmn-dd@nic.in. | L.                    |                  | स्वराख्य पारत<br>एक कवम सबक्रता की ओर |
|                          | Application Filled            | Document Attached          | Application Sent To Departmen | t Application Approval                                                                                                    | Challan Issued        | Challan Payment  | Issue Clearance NOC Letter            |
|                          |                               |                            |                               |                                                                                                    |                       |                  |                                       |
|                          |                               |                            |                               |                                                                                                    |                       |                  |                                       |
|                          |                               |                            |                               |                                                                                                    |                       |                  |                                       |
|                          |                               |                            |                               |                                                                                                    |                       |                  |                                       |
|                          |                               |                            |                               |                                                                                                    |                       |                  |                                       |
|                          |                               |                            |                               |                                                                                                    |                       |                  |                                       |
| <b>1</b>                 | 🔼 🚺 🚞                         |                            |                               | stational Designs                                                                                                    | nin 11                | en 🕐 🛱 🧧 🖶 🚼 陆 🕴 | ▼ 🝳 🐠 🐑 👪 🔤 12:38 PM<br>24/12/2020    |

## • <u>Fire Department Internal Procedure:</u>

# <u>Steps – 1</u>

After upload all documents, submit the application to the Department.

# <u>Step – 2</u>

Once the application is submitted it appears in the Dashboard of the Dealing Hand and application forwarded to Assistant Director.

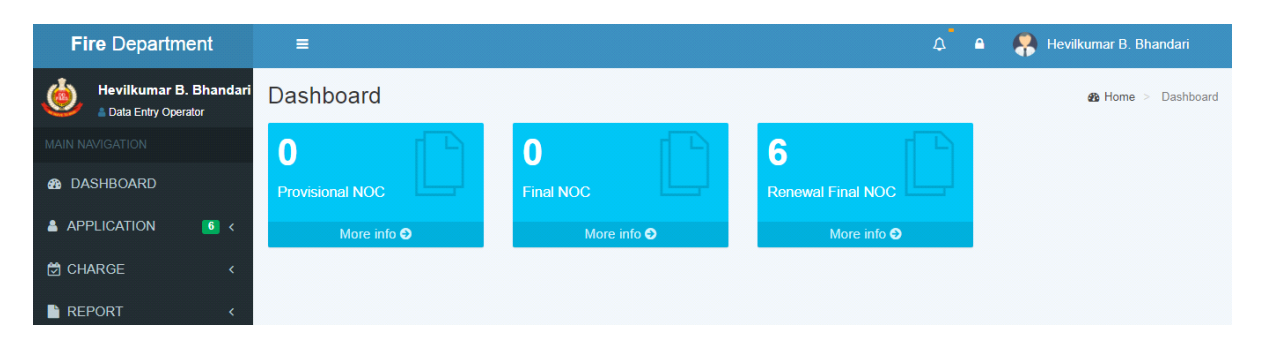

# <u>Step – 3</u>

Assistant Director forwarded to Station Fire Officer/Asstt. Station Fire Officers for inspection of the premises.

| Fire Department        | ≡                           |         |                            | ¢                  | ۵ | 🠥 Hevilkumar B. Bhandari 🛛 « |
|------------------------|-----------------------------|---------|----------------------------|--------------------|---|------------------------------|
| Hevilkumar B. Bhandari | ViewApplicat                | ionForm |                            |                    |   | Home > ViewApplicationForm   |
| MAIN NAVIGATION        | Action                      | Action  |                            |                    |   |                              |
| 🚯 DASHBOARD            | TAG                         |         |                            |                    |   |                              |
| APPLICATION 6 <        | Personal Details            |         | Forward To Assisant Direct | or Attach Document | s |                              |
| 🛱 CHARGE 🛛 🔇           | Building/Premises<br>Detail |         |                            |                    |   |                              |
| REPORT <               | Owner/Director<br>Detail    |         |                            |                    |   |                              |

## <u>Step – 4</u>

The Inspection Committee shall review the application and inspect the premises and submit their inspection report for further action.

| Fire Department       | ≡                                         |                                             | ۵ | 🠥 Shaileshbhai L. Patel 🛛 « |
|-----------------------|-------------------------------------------|---------------------------------------------|---|-----------------------------|
| Shaileshbhai L. Patel | ViewApplicationF                          | orm                                         |   | Home > ViewApplicationForm  |
| MAIN NAVIGATION       | Action                                    | Action                                      |   |                             |
| B DASHBOARD           | TAG                                       | Upload Fire Safety Inspection Report        |   |                             |
| 🛓 APPLICATION 🛛 🔼 <   | Personal Details                          | No Attachments Found                        |   |                             |
| 🛱 CHARGE 🛛 🗸          | Building/Premises Detail                  |                                             |   |                             |
| REPORT <              | Owner/Director Detail                     |                                             |   |                             |
|                       | Designation & Occupancy                   |                                             |   |                             |
|                       | Total Area Detail                         |                                             |   | Remove                      |
|                       | Building & Floors                         | Photographs of Marginal Open Space/Set Back |   |                             |
|                       | Area of Floors                            | No Attachments Found                        |   |                             |
|                       | Total No of Height, Lift in<br>Premises   |                                             |   |                             |
|                       | Width of Staircase, Exists<br>in Premises |                                             |   |                             |
|                       | Building Abuts Detail                     | ▲ Choose a file (pdf only)                  |   | Remove                      |
|                       | Water Sources Detail                      |                                             |   |                             |
|                       | Other details                             | Send Notification File Uploaded             |   |                             |

## <u>Step – 5</u>

Basing on the inspection report, Further the senior officers will scrutinize the inspection Committee report and the submit their recommendation whether, the NOC issued (or) not.

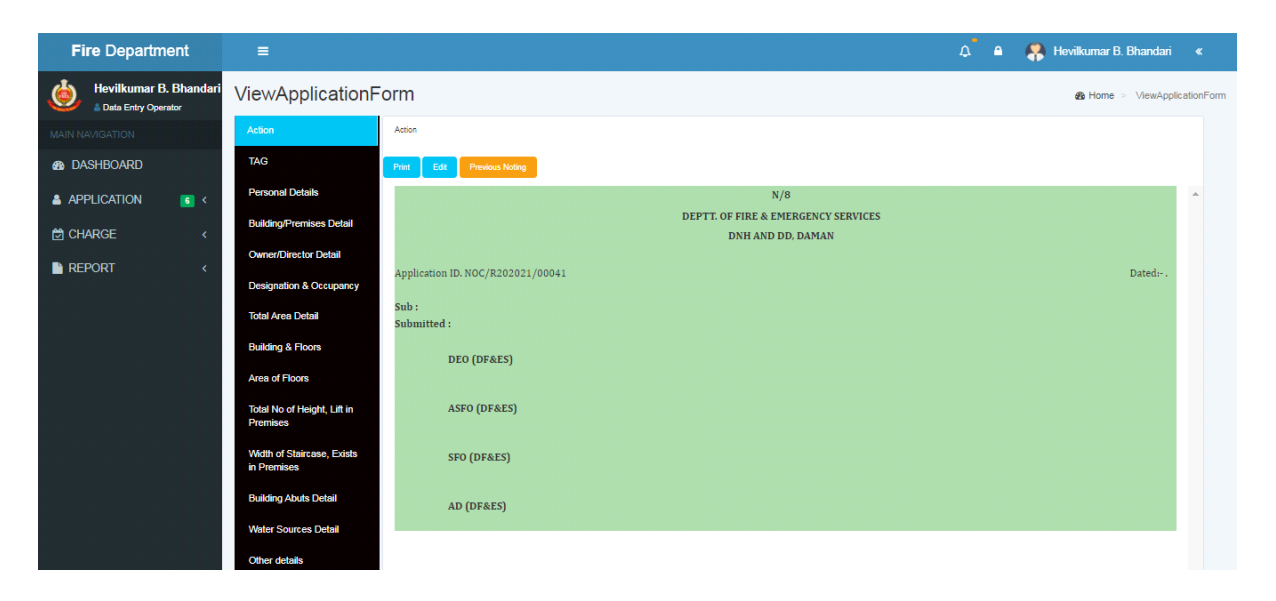

#### <u>Step – 6</u>

Finally, the Officers concerned have reviewed the inspection Report and remarks given by the Director shall approve either may be issued or not.

## <u>ii). PAYMENT OF APLICATION FEE</u>

#### <u>Step – 7</u> <u>After Approval</u>:

- Upload Bank challan and sent to applicant for Payment with e-payment link.
- Pay Fire NOC fees Rs. 10/- per sq. meter on total Built up area (Including Basement).

## **Click on Issue Bank Challan**

| Fire Department          |                            |            |                  | ۵ ۵  | 🐥 Hevilkumar B. Bha | indari « |
|--------------------------|----------------------------|------------|------------------|------|---------------------|----------|
| 👍 Hevilkumar B. Bhandari |                            |            |                  |      |                     | <b>.</b> |
| Data Entry Operator      | Pank Challan Date *        |            | Pank Challan No  |      |                     |          |
| MAIN NAVIGATION          | Dank Chanan Date           | 24-12-2020 | Dank Chanan NO.  |      | 100                 |          |
| B DASHBOARD              |                            |            |                  |      |                     |          |
|                          | Bank Challan Amount.*      | 2500       |                  |      |                     |          |
| APPLICATION 22 <         |                            |            |                  |      |                     |          |
| 🛱 CHARGE 🛛 🗸             | Upload Bank Challan *      |            |                  |      |                     |          |
| REPORT <                 |                            |            |                  |      |                     | <u>^</u> |
| _                        |                            |            |                  |      |                     |          |
|                          |                            | Challan    | Print Report     |      |                     |          |
|                          |                            | Chal       | llan No. : 114   |      |                     |          |
|                          | Challen of monour sold in  |            | INDIA /hanki     | MOTO |                     | -        |
|                          | 土 Choose a file (pdf only) |            |                  |      |                     | Remove   |
|                          |                            |            |                  |      |                     |          |
|                          |                            | _          |                  |      |                     |          |
|                          |                            | lss        | sue Bank Challan |      |                     |          |
|                          |                            |            |                  |      |                     |          |

## <u>Step – 9</u> <u>BANK CHALLAN & ONLINE PAYMENT:</u>

Emails directly sent to the Applicant email ID to make the payment. The Applicant make the payment as per the following instruction:

- Enter Application No.
- Enter Amount as per Challan
- Mobile Number
- Email

| સંઘ પડેશ દાદરા અને નગર ફનેલી અને દચરા અને દીવ U.T. of Dadra and Nagar Havel a                                               | nd Daman and Dis                  | Skip To Navigation | Skip To Main Conten | t A+ A A | English 🗸 | Logout G                                                 | 8.  |
|----------------------------------------------------------------------------------------------------|-----------------------------------|--------------------|---------------------|----------|-----------|----------------------------------------------------------|-----|
| સંઘ પ્રદેશ દાદરા અને નગર કવેલી અને દમણ અને દીવ<br>UT of Dadra and Nagar Haveli and Da<br>Department Of Fire & Emergency Ser | man and Diu<br><mark>vices</mark> |                    |                     | 9        |           | TIRE & RES<br>HELPLINE<br>HUMBER<br>TY FIRE CONTR<br>101 | IOL |
| INITIATE PAYMENT                                                                                                    |                                   |                    |                     |          | HOM       | e / Paym                                                 | ÉNT |
|                                                                                                    |                                   |                    |                     |          |           |                                                          |     |
| Enter Application Id *                                                                                                    |                                   |                    |                     |          |           |                                                          |     |
| NOC/P202223/00604                                                                                                    |                                   |                    |                     |          |           |                                                          |     |
| Enter Amount *                                                                                                    |                                   |                    |                     |          |           |                                                          |     |
| 2941                                                                                                    |                                   |                    |                     |          |           |                                                          |     |
| Mobile no *                                                                                                    |                                   |                    |                     |          |           |                                                          |     |
| 9824180715                                                                                                    |                                   |                    |                     |          |           |                                                          |     |
| EmailId                                                                                                    |                                   |                    |                     |          |           |                                                          |     |
| jaideepptandel@gmail.com                                                                                                    |                                   |                    |                     |          |           |                                                          |     |
| Enter Remark                                                                                                    |                                   |                    |                     |          |           |                                                          |     |
|                                                                                                    |                                   |                    |                     |          |           |                                                          |     |
| Submit                                                                                                    |                                   |                    |                     |          |           |                                                          |     |

Click here to submit

# <u>Step – 10</u> <u>SBI e-PAYMNENT GATEWAY</u>

The applicant has paid the amount through UPI, DEBIT/CREDIT CARD & NET BANKING.

#### Click to pay

| ⇒G | sbiepay.sbi/secure/AggregatorHostedLi | stener#no-back-button                            |                            |                       |                |                                       | 6 \$             | Ш 🥸 | 2 |
|----|---------------------------------------|--------------------------------------------------|----------------------------|-----------------------|----------------|---------------------------------------|------------------|-----|---|
|    |                                       | As per RBI Guidel                                | ines all cards (physical a | ind virtual) shall be | enabled for us | se only at contact-based points of us | age <b>[viz.</b> |     |   |
|    | Payment Details                       |                                                  |                            |                       |                |                                       |                  |     |   |
|    | Debit/Credit Card                     | Please enter your card det                       | Order Summary              |                       |                |                                       |                  |     |   |
|    | 📺 Internet Banking                    | Card Number                                      |                            |                       |                | Order No.:                            |                  |     |   |
|    |                                       | VISA 🌑 🚞 AwPay>                                  |                            |                       | RuPay)         | 3168209987545130                      |                  |     |   |
|    | BHIM UPI                              | Expiry Date/Valid Thru CVV/CVC 4-DBC             |                            |                       | с              |                                       |                  |     |   |
|    | 容 NEFT                                | Month 🗸                                          | Year 🗸                     |                       | 0              | FIRE AND EMERGENCIES                  |                  |     |   |
|    |                                       | Name of the card holder                          | SERVICES DNH AND DAMAN     |                       |                |                                       |                  |     |   |
|    | I SBI Branch Payment                  | Name as on card                                  |                            | AND DIO               |                |                                       |                  |     |   |
|    |                                       | Use your GSTIN for claiming input tax (Optional) |                            |                       |                | Amount: 2941.00 Processing fee:       |                  |     |   |
|    |                                       | Pay Now                                          |                            |                       |                |                                       |                  |     |   |
|    |                                       |                                                  |                            |                       | Cancel         | GST:                                  |                  |     |   |
|    |                                       |                                                  |                            |                       |                | Total:                                |                  |     |   |
|    |                                       |                                                  |                            |                       |                | APM ID: PG_TRANS_396                  |                  |     |   |
|    |                                       |                                                  |                            |                       |                |                                       |                  |     |   |

After receipt of the successful payment the screen shot shall be uploading in receive email link.

|                         | ×                            |
|-------------------------|------------------------------|
|                         |                              |
| Payment                 | Successful                   |
| Transaction Id          | 4057132946672898             |
| Transaction date        | 26-11-2022                   |
| Order Id<br>Amount Paid | NOC/R202122/00280<br>2,500/- |
| Print                   | Go Back                      |
|                         |                              |

# <u>Step – 11</u>

# Submit Bank Receipt:

The Applicant has submitted the payment receipt. Enter Bank Challan Receipt No. and Bank Challan date

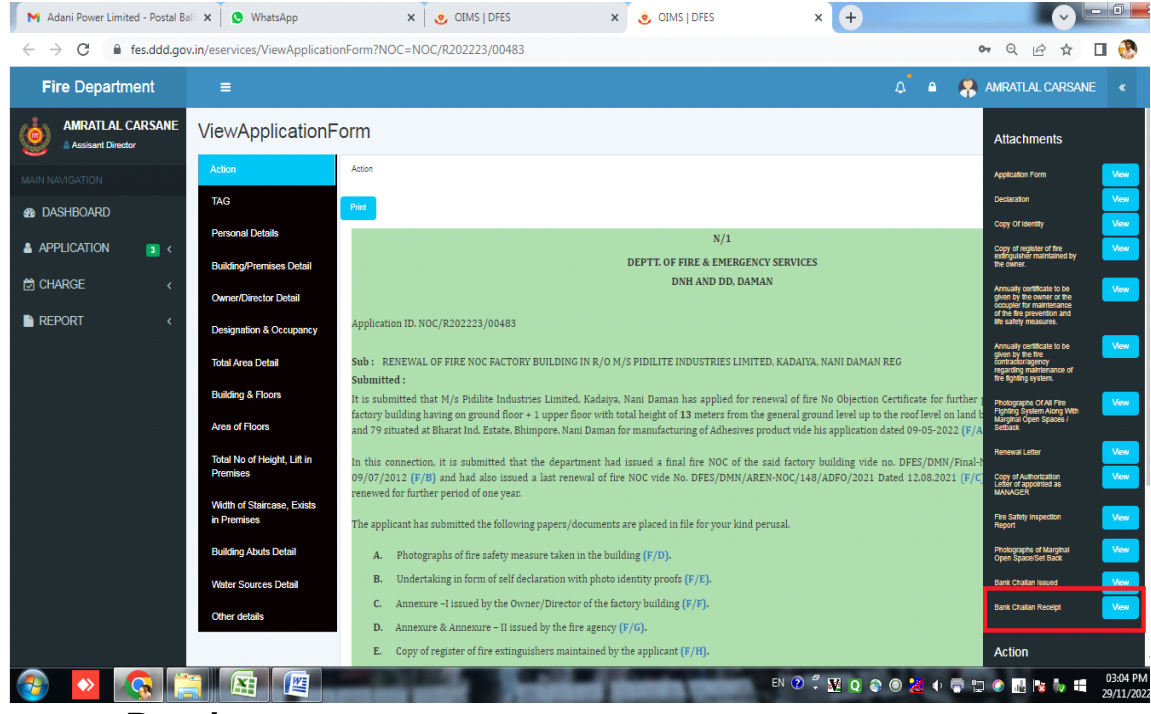

**Payment Receipt** 

# iv). DOWNLOAD THE FINAL SIGNED CERTIFICATE:

**<u>Clearance Issued:</u>** 

• After receive the payment receipt, Provisional Fire NOC directly to applicant through online.

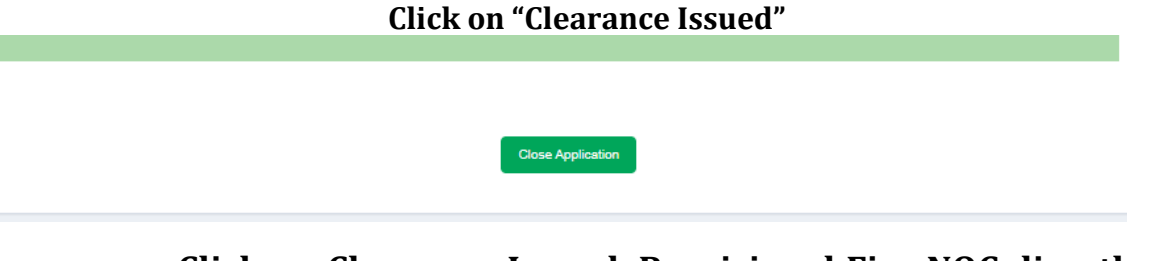

• Click on Clearance Issued, Provisional Fire NOC directly to applicant through email.

Download the final signed certificate

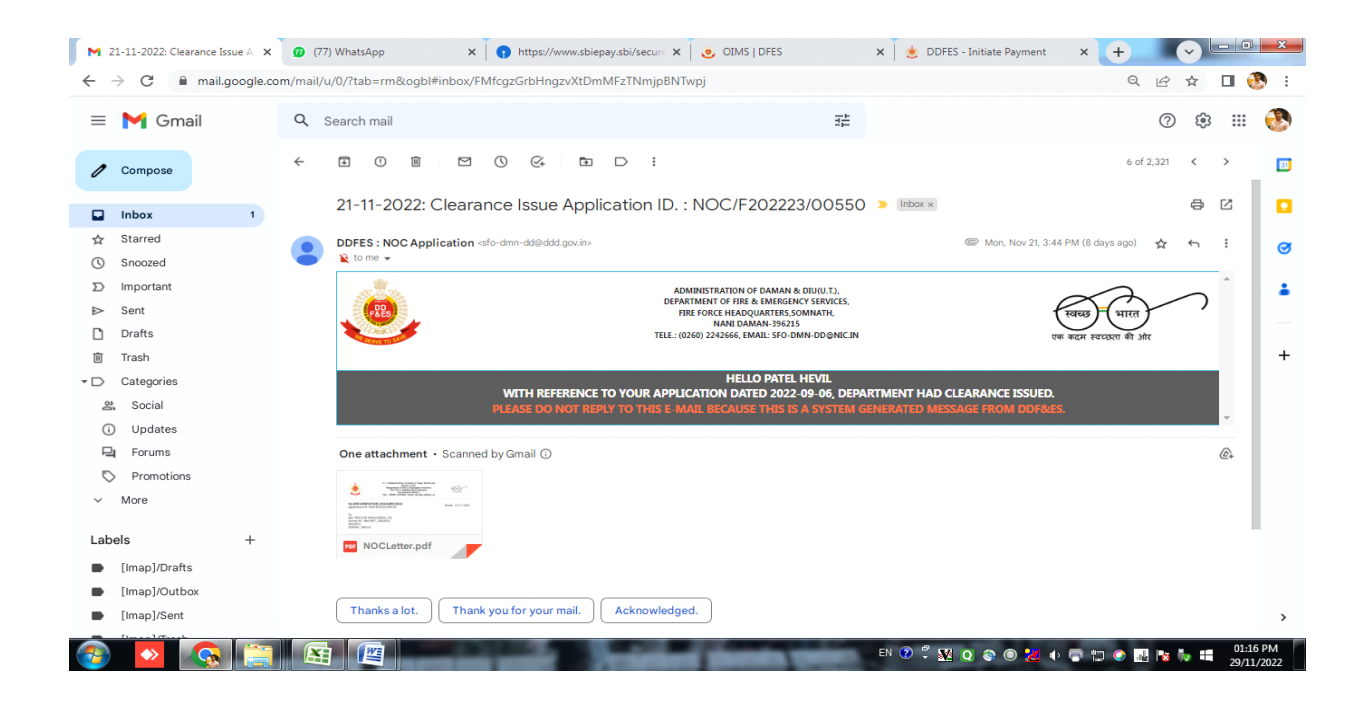

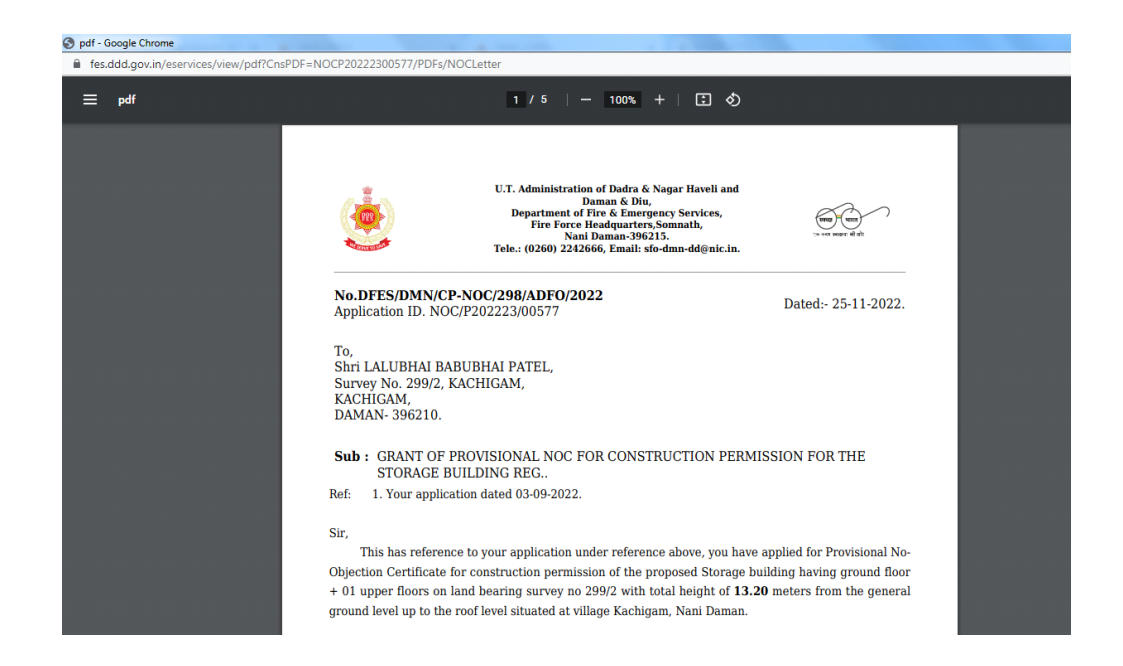

## iv). THIRD PARTY VERIFICATION:

Go through following link to view the issue fire NOC:

#### http://daman.nic.in/fire and emergency services/fireindex.aspx Website

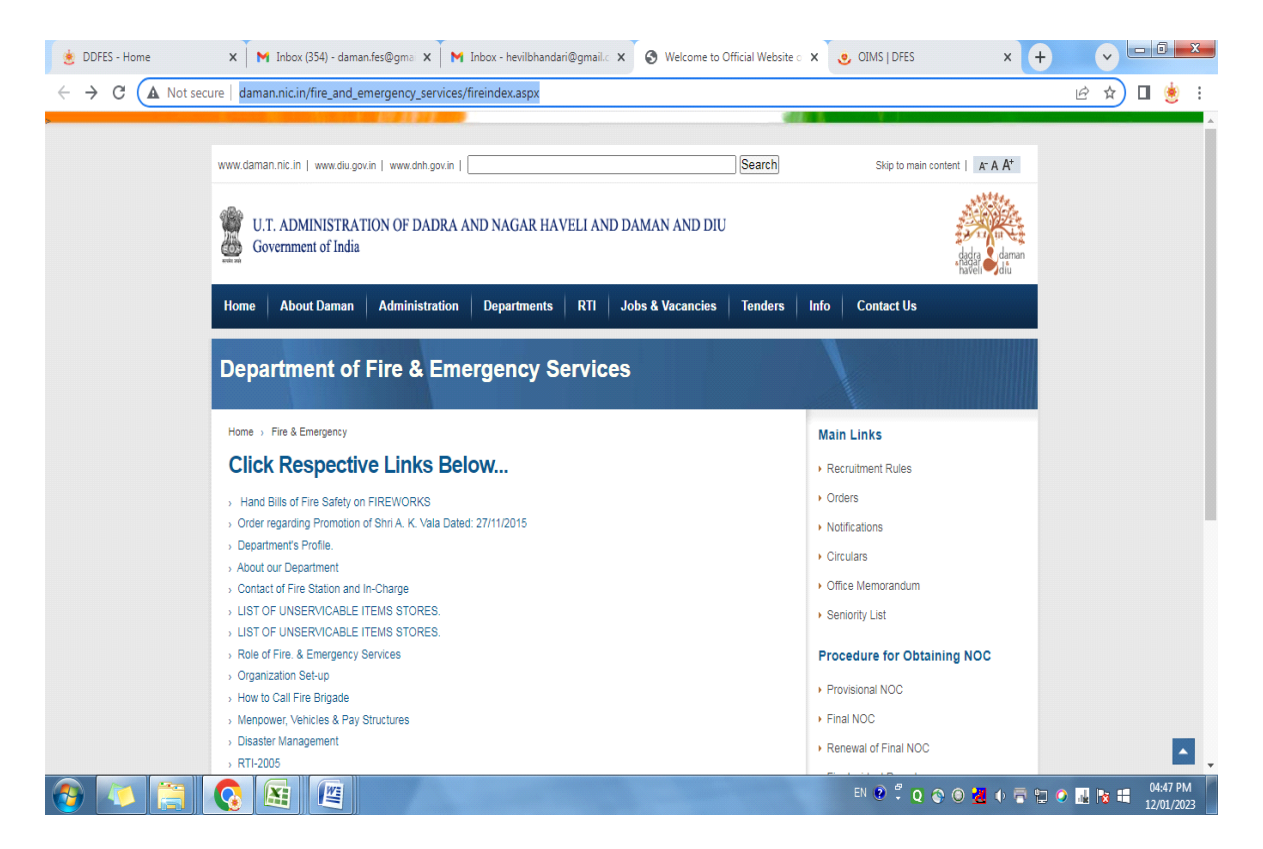

Click on Annual Renewal to view the issue of Final of fire NOC

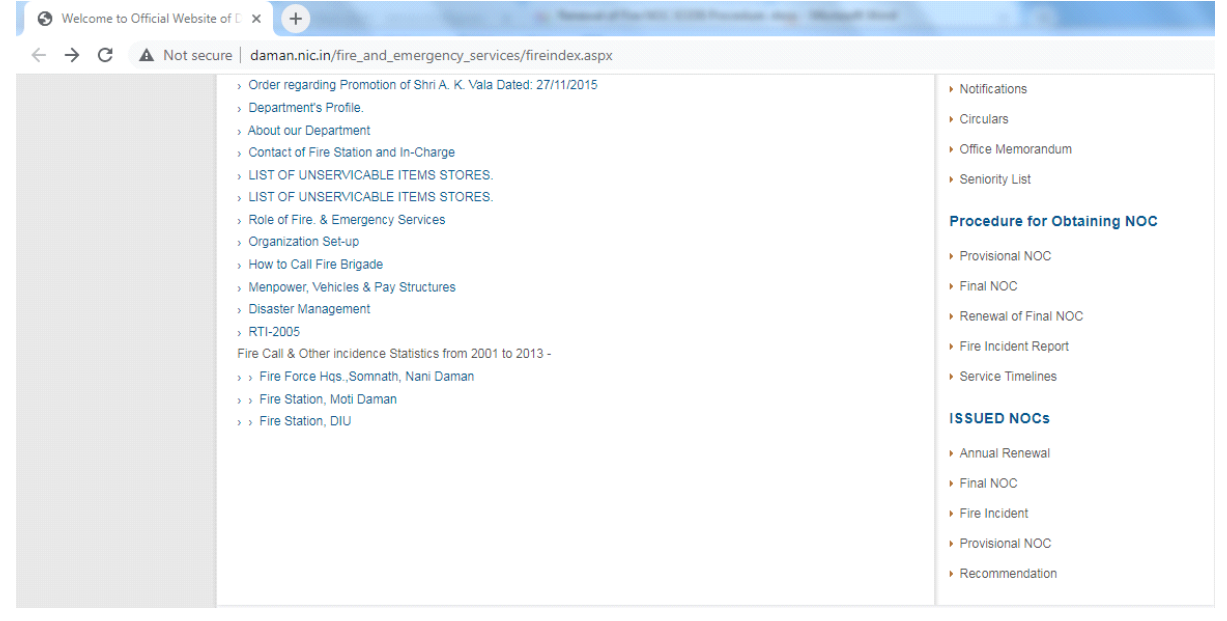

Online issue of fire NOC view

|                    | Prov                                          |                                                                                                    | Main Links  Recruitment Rules                             |                                             |                                                                                                    |  |
|--------------------|-----------------------------------------------|----------------------------------------------------------------------------------------------------|-----------------------------------------------------------|---------------------------------------------|----------------------------------------------------------------------------------------------------|--|
|                    | Sr.No                                         | Name & Address of Applicant                                                                                                    | Type of<br>Occupancy                                      | Document No. & Date                         | Orders     Notifications                                                                                        |  |
|                    | 1                                             | Shivpooja Developers LLP,<br>Sr. no. 78/72, 78/73, 78/74, 78/75, 78/76 & 78/77,<br>Narayan Park, Nani Daman                                                | Hotel Building                                            | 49/38//HOT/2022-23/DMNFES/264<br>03-09-2022 | Office Memorandum     Seniority List                                                                            |  |
|                    | 2<br>Shri Jagdishchant<br>Sr. No.142/a, Villa | Shri Jagdishchandra Ratilal Damania,<br>Sr. No.142/a, Village- Kadalya, Nani Daman.                                                                        | Residental-<br>Cum-<br>Commercial<br>Low rise<br>Building | 49/42/RCC/2022-23/DMNFES/263<br>03-09-2022  | Provebure for Obtaining NOC     Provisional NOC     Final NOC     Renewal of Final NOC     Fire Incident Report |  |
|                    | 3                                             | Shri Ravia Mohan,<br>Survey No. 478/3, Village Dunetha, Nani Daman.                                                                                        | Residental-<br>Cum-<br>Commercial<br>Low rise<br>Building | 49/39/RCC/2022-23/DMNFES/262<br>03-09-2022  | Service Timelines      ISSUED NOCS      Annual Renewal      Final NOC                                           |  |
|                    | 4                                             | M/s. Trimurty Polymers,<br>Sr. No. 32/20 Plot No. H-6 & Sr. No. 32/2, Plot No.                                                                             | Industrial                                                | 49/25/IND/2022-23/DMNFES/225                | Fire Incident     Provisional NOC                                                                               |  |
| ail: Inbox (4) x 1 | G translate<br>n.nic.in/fire<br>13_15-9-53-   | english to hindi - Goog X Commercialbuilding_13-01-<br>and_emergency_services/Upload/ProvisionalNOC/Com<br>847.pdf 1 / 5 – 1<br>U.T. Ad<br>Darta & Nasar H | 2023 × +<br>mmercialbuilding/Cor<br>00% + I               | nmercialbuilding_13-01-2023_15-9-53-        | ▼ ■●●●●●●●●●●●●●●●●●●●●●●●●●●●●●●●●●●●●                                                                         |  |

No. 49/58/Com/2022-23/DMNFES/759

Smt. Bhanuben Haribhai Tandel. Survey No. 65/3-U, Village Ringanwada, Nani Daman.

 Sub:
 Grant of Provisional NOC for revise Construction Permission for the Commercial building – reg....

 Ref:
 01.Your application dated 29-07-2021.

 02.49/50/Com/2021-22/DMNFES/264 Dated 18/08/2021.

Sir, This has reference to your application under reference above, you have applied for grant of Provisional No-Objection Certificate for revise Construction Permission of the Commercial shed 1 & 2 building having ground floor with total height of 6.55 Mtrs from the general ground level up to the roof level of building on land bearing Survey No. 65/3-U, situated at Vilage Ringanwada, Nani Daman.

The proposed Commercial shed 1 & 2 building plan, the details of the

To,

Sir,

🚱 🚺 😭 🦉

Date:-02/01/2023

EN 🔮 🛱 🕺 🝳 😜 🖲 💆 🔶 📅 💭 🕐 🔜 🔯 🏭 06:08 PM 13/01/2023